# Seamless and Secure Access (SSA) Manual Configuration Guide for BlackBerry

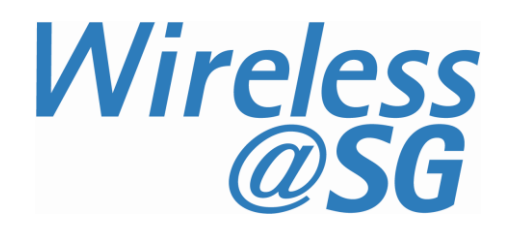

#### 1 Connect to Wireless@SG via SSA

- Go to Menu  $\rightarrow$  Manage Connections  $\rightarrow$ a) Set Up Wi-Fi Network  $\rightarrow$  Next  $\rightarrow$ Manually Add Network  $\rightarrow$
- b) Enter Wireless@SGx as the Network Name (SSID)
- Click Add c)

### Manually Add Wi-Fi Network

Type the Network Name (SSID): Wireless@SGx

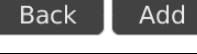

PEAP

EAP-MS-CHAP v2

<None selected>

Connect

- d) Enter the fields as follows: Wi-Fi Security Security Type: Security Type: PEAP User name: Your Wireless@SG User name: username@domain username@domain User password: \*\*\*\*\* User password: Your Wireless@SG Go Daddy GD Class2 Root 🗸 CA certificate: Inner link security: password
  - CA certificate: Go Daddy GD Class 2 Root
  - Inner link security: EAP-MS-CHAP v2
- e) Click Connect 
  > Turn Wi-Fi on

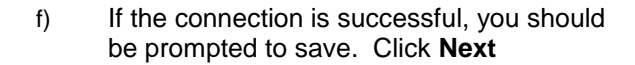

#### Connection Successful!

Token:

Server subject:

Back

Server SAN:

Save this Wi-Fi Network as a Profile? Yes Profile Name:

Save

Wireless@SGx

(Home, Work, etc...)

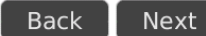

g) You are successfully connected to Wireless@SGx

Click Finish to return to the menu

h)

#### Wi-Fi Setup Complete

- WIF Success!
- Wireless@SGx has been added to your list of Saved Profiles.

Prioritize Wi-Fi Profiles

Many Wi-Fi "hotspots" require registration (e.g. credit card).

Wi-Fi Hotspot Login

Finish

Page 2

## 2 Uninstall SSA profile

Follow the steps below to remove the configuration:

- a) Go to  $\textbf{Menu} \rightarrow \textbf{Wi-Fi}~\textbf{Options}$
- b) Select "Wireless@SGx" and click the "Menu" button.
- c) Select Delete
- d) Confirm deletion by selecting Delete